# 新規ユーザー登録の流れ

る

を選択する。

94% 🔳

Ç

P

**STEP1** 申し込み専用サイトのトップページから ザー 登録をす 新規ユ・

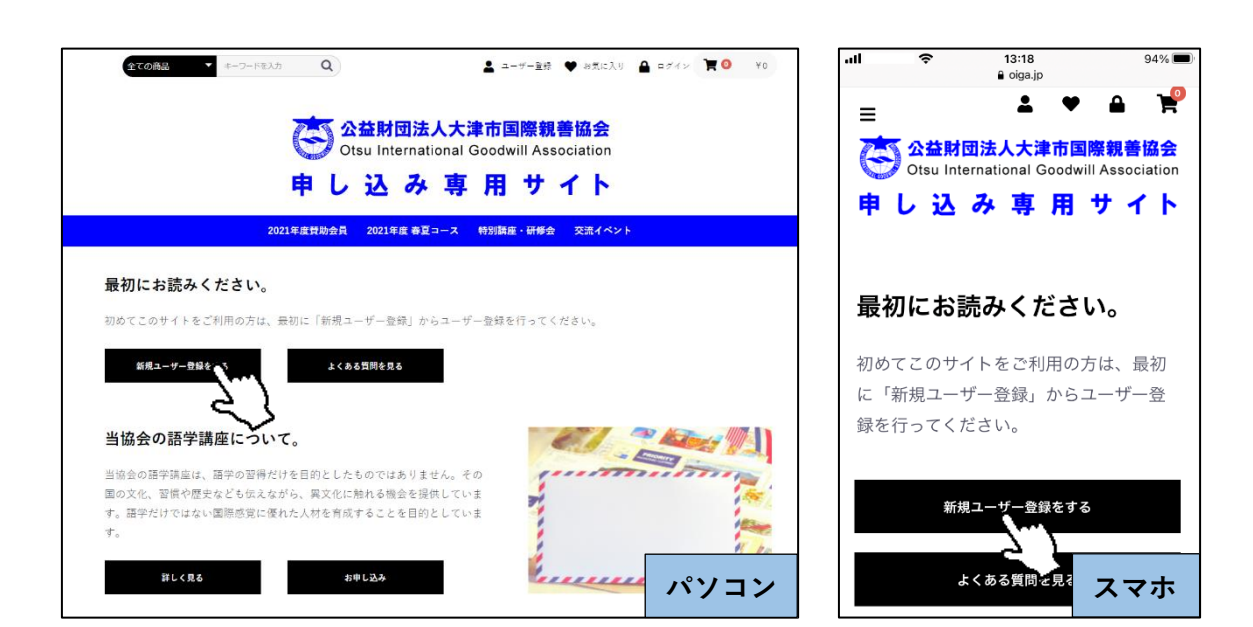

#### STEP 2 必要な項目を全て入力する。

13:19 đ 全ての商品 ▼ キーワードを入力 Q 💄 ユーザー登録 🎔 お気に入り 🔒 ログイン 🏋 🔍 ¥ 0 🔒 oiga.jp ぁあ Ctsu International Goodwill Association = **1** Δ Ctsu International Goodwill Association 申し込み専用サイト 申し込み専用サイト 2021年度賛助会員 2021年度 春夏コース 特別 講座・研修会 交流イイ 新規ユーザー登録 新規ユーザー登録 お名前 必須 お名前 必須 姓 名 姓 名 お名前(カナ) 必須 お名前(カナ) 🔌 🕅 セイ XT 会社名 会社名 〒 例:5300001 🚷 郵便養号検索 住所 必须 都道府県を選択 > 住所 必須 市区町村名(例:大阪市北区 〒例:5300001 🗿 🛢 パソコン スマホ 番地・ビル名(例:西梅田1丁目6-8) 1 Û

## **STEP3** 利用規約を了承したうえで □に√する。

<mark>同意する</mark>を選択する。

| 家族登録7           |                                                                                 |      | .uli                                                                                  |
|-----------------|---------------------------------------------------------------------------------|------|---------------------------------------------------------------------------------------|
| :族登録8           |                                                                                 |      | 一<br>密体整编10                                                                           |
| 登録9             |                                                                                 |      |                                                                                       |
| 族登録10           |                                                                                 |      | メールマガジン送付について 必須                                                                      |
| ールマガジン送付について 必須 | ● 美け取る ○ 美け取らない                                                                 |      | <ul> <li>受け取る          の         受け取らない          プ 利用規約: 同意してお進みください      </li> </ul> |
|                 | は利用規約に同じしてお塗みください                                                               |      | 同意する                                                                                  |
|                 |                                                                                 |      | <sub>同意しない</sub>                                                                      |
|                 |                                                                                 |      | 当サイトについて                                                                              |
| <u>当サイト</u>     | <u>について</u> <u>プライバシーポリシー</u> <u>当サイト利用規約</u> お問い合わせ                            |      | プライバシーポリシー                                                                            |
| :               | 公益財団法人大津市国際親善協会 OIGA<br>cospright (a) 公益前团法人大津市国際親書協会 OIGA all nights reserved. | パソコン | 当サイト利用規スマホ                                                                            |

### STEP 4

入力内容を確認のうえ、

| ユーザー登録をする                                                   | を選択する。                     |                                                            |
|-------------------------------------------------------------|----------------------------|------------------------------------------------------------|
| 家族登録5                                                       |                            | <ul> <li><b>२</b> 13:22 94%∎</li> <li>0 size in</li> </ul> |
| 家族登録6                                                       | கை ∎oiga.jp ்க             | ∎ olga.jp C                                                |
| 家族登録7                                                       |                            |                                                            |
| 家族登録8                                                       |                            | ユーザー登録をする                                                  |
| 家饭登録9                                                       | 申し込み専用サイト 🛛                | R0                                                         |
| 家族登録10                                                      |                            |                                                            |
| メールマガジン遺付について 0.8 更け取る                                      |                            | 当サイトについて                                                   |
|                                                             | か?<br>よろしければ、一番下の「会員登録をする」 | プライバシーポリシー                                                 |
| Ro C                                                        | ボタンをクリックしてください。            | 当サイト利用規約                                                   |
|                                                             | お名前     必須       国際 一郎     | お問い合わせ                                                     |
|                                                             | お名前(カナ) 🔌 🧃                |                                                            |
| <u>当サイトについて プライバシーボリシー 当サイト利用度的 お問い合わせ</u>                  | コクサイ イチロウ <b>公</b> 名       | 益財団法人大津市国際親善協会                                             |
| 公益財団法人大津市国際親善協会 OIGA                                        | 会社名                        |                                                            |
| copyright (2) 会社計団法人大生市局部目前会 OIGA all rights reserved. パソコン | < > ① スマホ <                |                                                            |

## STEP 5 仮登録完了 が表示される。

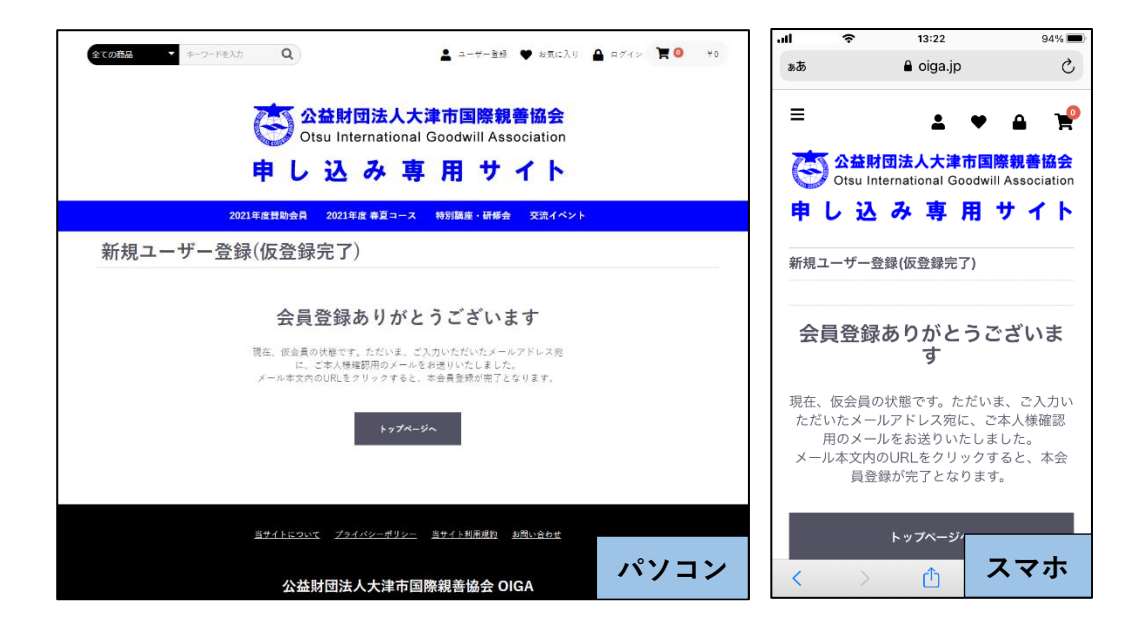

## **STEP 6** ユーザー登録時に入力したメールアドレスに届いた**メールを確認**する。

#### 本ユーザー登録を完了するために、表示された URL にアクセスする。

|   | 公益財団法人大津市国際親善協                                                                                                    | 協会 OIGA                                                                  |                |
|---|----------------------------------------------------------------------------------------------------|--------------------------------------------------------------------------|----------------|
| ( | この度はユーザー登録依頼をいただきまして、有り難う。<br>国際 一郎 様<br>公益財団法人大津市国際親善協会 OIGAでございます。<br>現在は仮登録の状態です。<br>本ユーザー登録を完了するには下記URLにアクセスしてく<br>https://oiga.jp/online/entry/activate/jy/UEaWSNu PE<br>上記ORLにて本ユーザー登録が完了いたしましたら改<br>致します。 | <u>さませいらみ</u><br>ございます。<br>ください。<br><u>3Y5hcL5rGriHrSrAxA</u><br>録内容ご確認太 | Qbom<br>-ルをお送り |
|   | 本メールは、公益財団法人大津市国際親善協会 OIGAより<br>送りしています。<br>もしお心当たりが無い場合は、その旨 <u>online@oiga.jp</u> ま<br><u>公益財団法人大津市国際親善協会 OIGA</u><br>copyright ©公益財団法人大津市国際親善協会 OIGA all                                                      | りユーザー登録を希望さ<br>までご連絡いただけれは<br>rights reserved.                           | れた方にお<br>幸いです。 |
|   |                                                                                                    | パソコン                                                                     | スマホ            |

# STEP 7 ユーザー登録完了

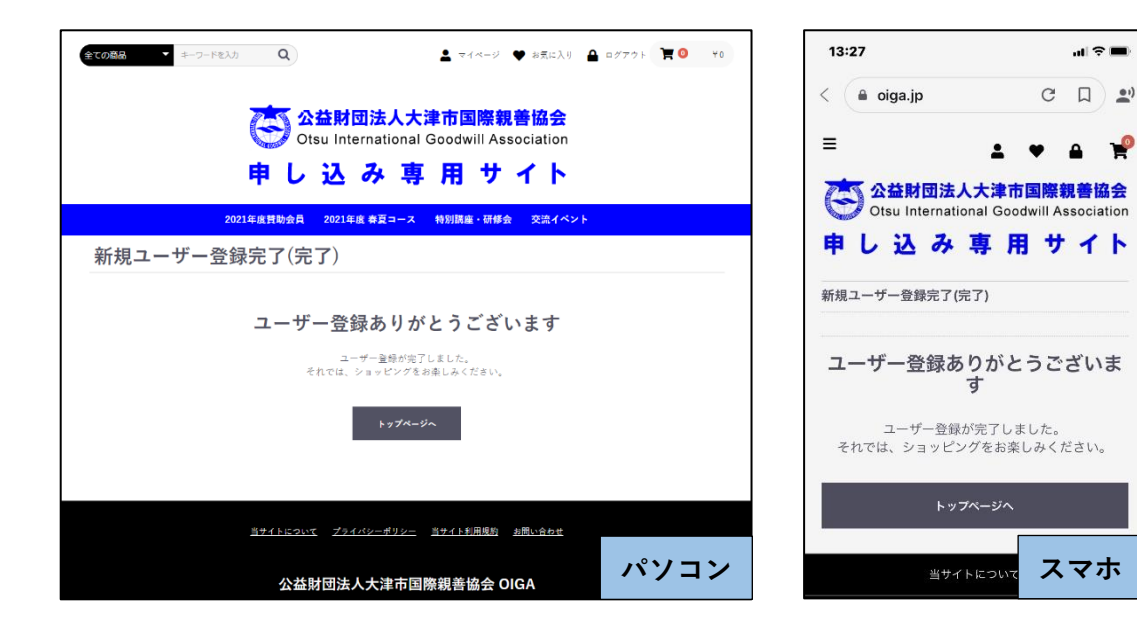

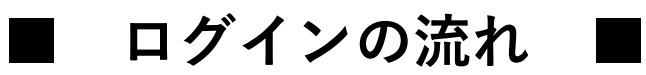

ログインの画面を立ち上げ、ユーザー登録時に入力した

メールアドレスとパスワード<sub>を入力する</sub>。 → ログイン

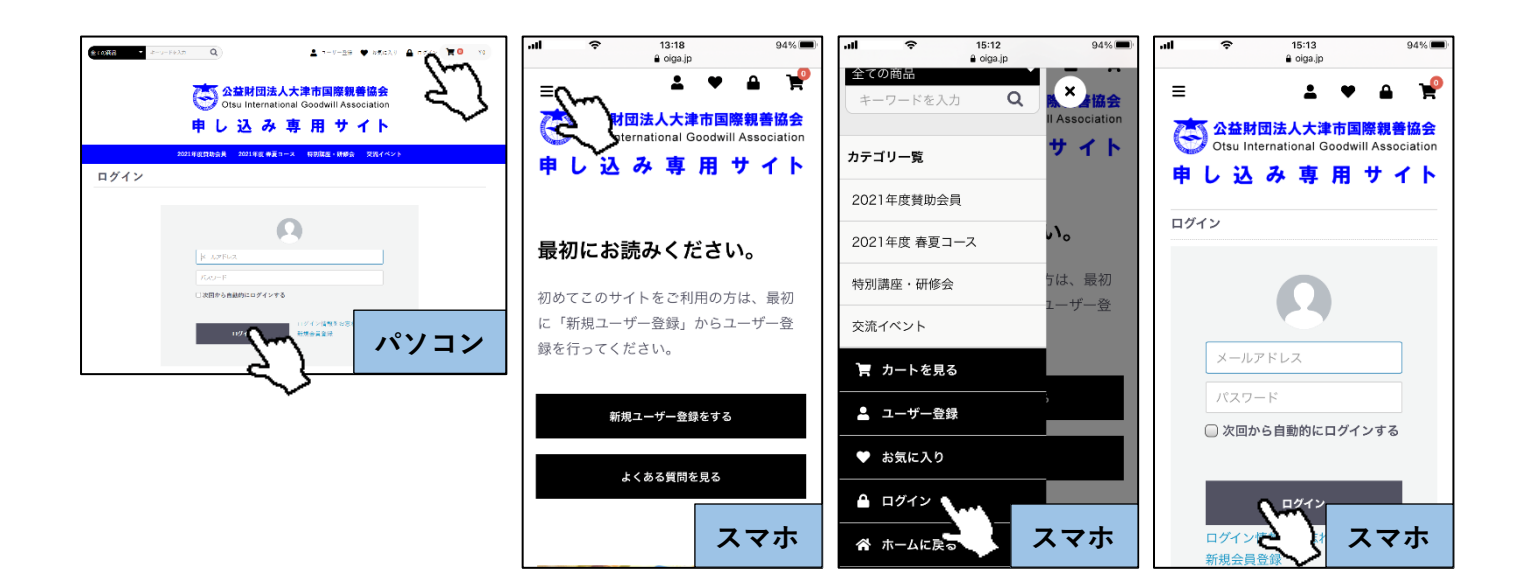